1. Click on Office and under Medications click on Reports

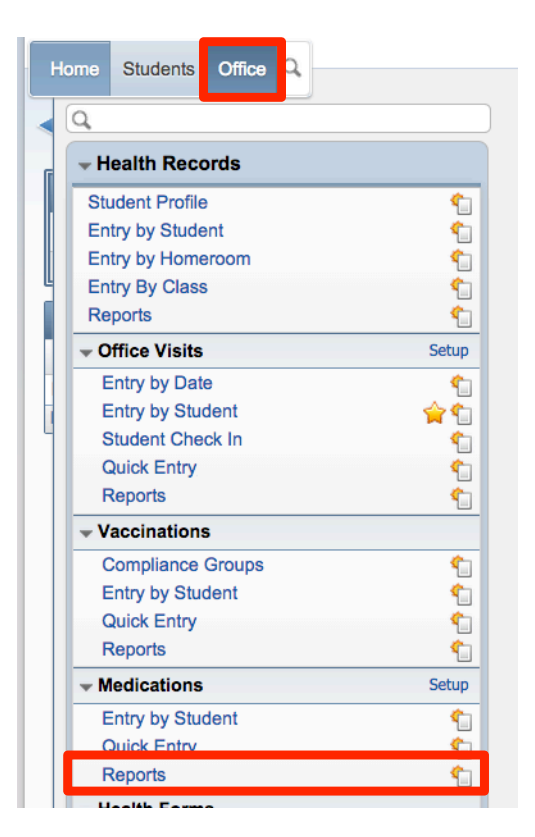

2. Choose Worksheet Request - WR

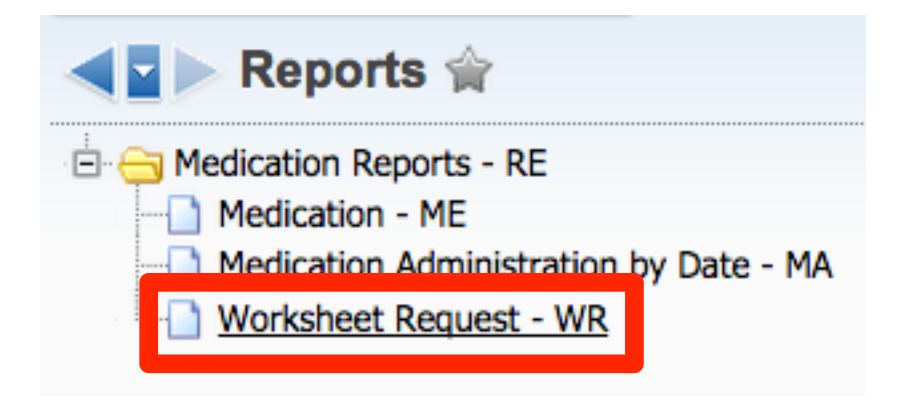

3. By default you have the option to run a report of **today** or **tomorrow's** medications. Highlight the report you want to run and click **Print**. If you wish to create a report where you can *choose* the date, highlight one of the reports and click **Clone**. You will now be able to create a new template where you can adjust dates.

| dit Worksheet Ranges                                                                                                    | 0 |   |                | _        |
|----------------------------------------------------------------------------------------------------|---|---|----------------|----------|
| Femplate Settings                                                                                                    |   |   | Sav            | Э        |
| * Template Description:                                                                                                    |   | 1 | Save a<br>Prin | and<br>t |
| Share this template with other users in entity 045 Print Greenbar                                                                                                    |   | Ì | Sort I         | Зу       |
|                                                                                                    |   |   | Bac            | ĸ        |
| Student Ranges                                                                                                    |   |   |                |          |
| By Range      By Individual      Ranges                                                                                                    |   |   |                |          |
| Low High                                                                                                    |   |   |                |          |
| Date of Birth: 01/01/1900                                                                                                    |   |   |                |          |
| Medications                                                                                                    |   | ٦ |                |          |
| Low High                                                                                                    |   |   |                |          |
| Administered By: ZZZZZZZZZZZZZZZZZZZZZZZZZZZZZZZZZZZ                                                                                                    |   |   |                |          |
| · · · · · · · · · · · · · · · · · · ·                                                                                                    |   |   |                |          |
| Date<br>Range Today Tomorrow<br>Low High<br>Date: 01/10/2015 01/10/2015                                                                                                    |   |   |                |          |
| Date         Range       Today         Low       High         Date:       01/10/2015         O1/10/2015       01/10/2015                                                                                                    |   |   |                |          |
| Date         Range       Today         Low       High         Date:       01/10/2015         O1/10/2015       01/10/2015                                                                                                    |   |   |                |          |
| Date         Range       Today         Low       High         Date:       01/10/2015         O1/10/2015       01/10/2015                                                                                                    |   |   |                |          |
| Date         Range       Today         Low       High         Date:       01/10/2015         O1/10/2015       01/10/2015         AM/PM:       Both         Include All Routes       Route         Include All Locations       Location         Include All Comments       Comment |   |   |                |          |

Click Save.